## 家長可利用網頁版與 APP 查詢學生成績

★網頁版(使用新北市校務行政系統): https://esa.ntpc.edu.tw/

- 1- 家長如何取得新北市校務行政系統帳號:
  - (1)透過學生的新北市校務行政系統帳號密碼登入後建立家長帳號 學生帳號登入後點選『家長人事管理』>新增家長資料
    - a. 每位學生至多兩位家長名額可供申請
    - b. 申請後須待導師審核,家長可主動聯繫導師以加快審核
  - (2) 請導師直接建立=>請直接聯繫導師建立家長帳號
- 2- 使用家長帳號登入新北市校務行政系統:
  - (1) 點選 H 高中職校務>成績系統>成績查詢>選擇學年度學期>查詢
  - (2)成績檢核日期間開放後,可查詢定期評量各科成績成績檢核日結束後,學校會結算成績,結算成績後可查詢每次定期評量(班/校)排名及百分比
  - (3) 亦可查詢累計之必、選修學分數及其他各項成績,例如:補考成績、重補修成績

## ★APP版(使用新北校園通):

1-下載新北校園通,選擇學生正確年班座號及該家長之手機號碼,即可完成註冊

- 2-登入新北校園通 APP
  - (1) 點選 H 高中職校務>學業成績
  - (2) 可查詢各學年各學期成績

(包含三次定期評量各科成績及各科學期成績(最高採計至補考後))

(3) 但無法查詢每次定期評量(班/校)排名及百分比以及

累計之必、選修學分數亦無法查詢重補修成績

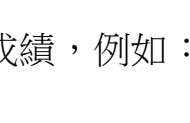

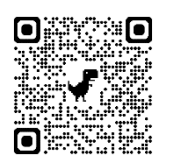

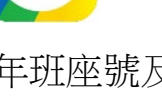